### **PROCESS/PROCEDURE**

TRIP is the University of Kentucky's system for reimbursements to employees for business travel related expenses. Use the Day TRIP for Monthly Travel that does not include lodging. For any questions, please feel free to contact your District Support Staff or **Extension Financial Operations team.** 

### **INSTRUCTIONS**

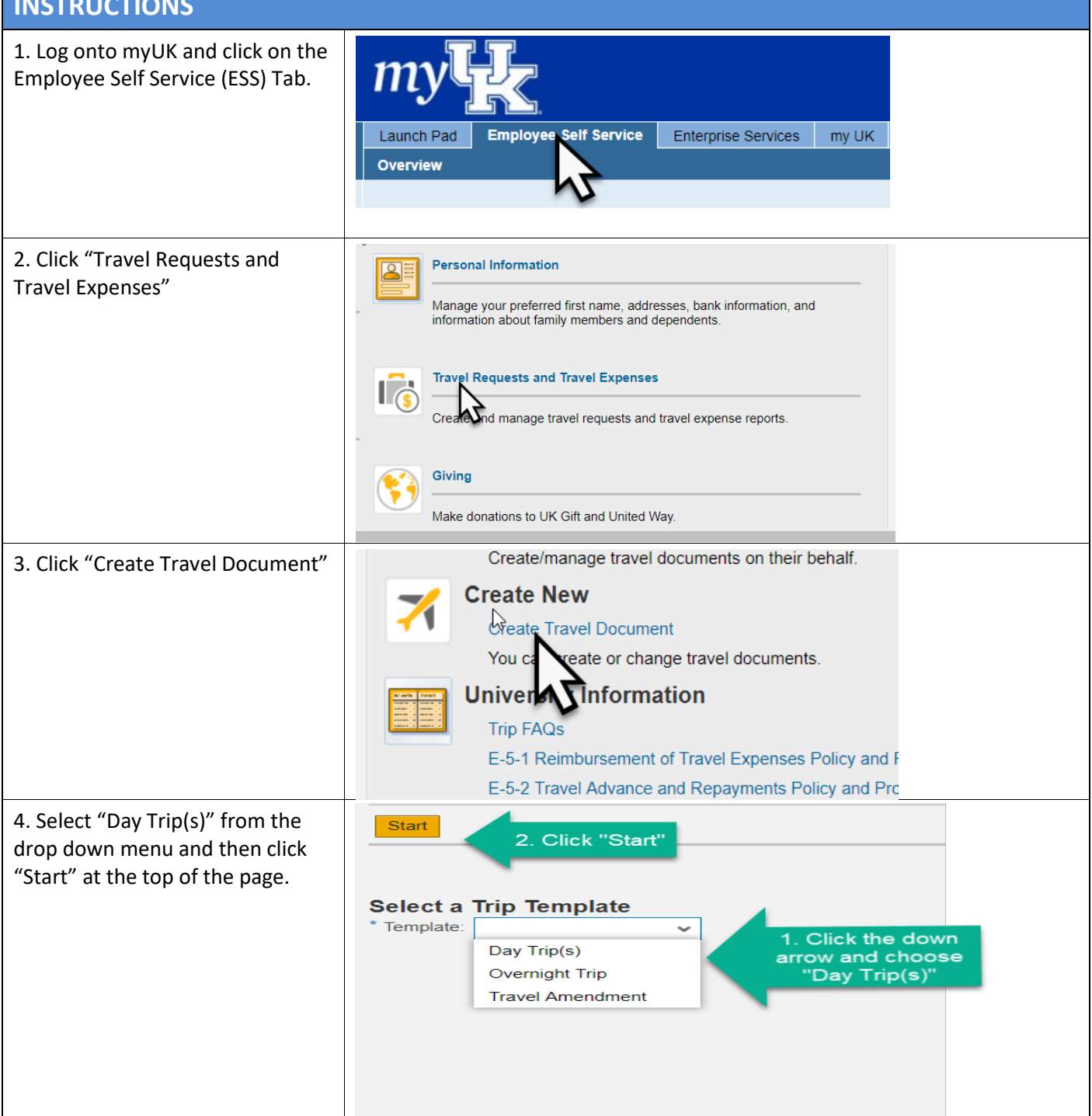

08:00

09:00

10:00

11:00

8:00 AM

9:00 AM

10:00 AM

#### 5. General Data /Destination

NOTE: If filing a monthly mileage report, the dates should be the first and last dates of the month. The times should reflect the beginning time of the first trip and the ending time of the last trip.

- Time is Military Time Format. ٠ See Chart for help.
- Region Search for "KY/\*\*" • and find your county or city.
- Specific Destination enter • "Monthly Mileage -Month/Year"

| Entire Month<br>12/01/2017 - 12/31/2017                                                                                | * Start Date: 12/01/2017 1 08:00<br>End Date: 12/31/2017 1 16:30                                                 | Departure from First Workplace  Arrival at First Workplace                                                         | Region: Search for<br>"KY/**" and find your<br>county/city                                                       |
|----------------------------------------------------------------------------------------------------|----------------------------------------------------------------------------------------------------|----------------------------------------------------------------------------------------------------|----------------------------------------------------------------------------------------------------|
| Destination                                                                                                    | Country: USA                                                                                                    | Region: KY/L3                                                                                                    | KΥ                                                                                                    |
| Ionthly Mileage - "month ye                                                                                            | ar" Normany mileage - Bee. 2011                                                                                  | U U                                                                                                    |                                                                                                    |
|                                                                                                    | Additional Destinations: No destinations entered                                                                 |                                                                                                    | Enter Additional Destinations                                                                                    |
|                                                                                                    |                                                                                                    |                                                                                                    |                                                                                                    |
| Civilian Time                                                                                                    | MilitaryTime (24-hour<br>clock)                                                                                  | Civilian Time                                                                                                    | MilitaryTime (24-hour<br>clock)                                                                                  |
| Civilian Time<br>12 MIDNIGHT                                                                                           | Military Time (24-hour<br>clock)<br>24:00                                                                        | Civilian Time                                                                                                    | MilitaryTime (24-hour<br>clock)<br>12:00                                                                         |
| Civilian Time<br>12 MIDNIGHT<br>12:05 AM                                                                               | Military Time (24-hour<br>clock)<br>24:00<br>00:05                                                               | Civilian Time<br>12 NOON<br>12:05 PM                                                                               | MilitaryTime (24-hour<br>clock)<br>12:00<br>12:05                                                                |
| Civilian Time<br>12 MIDNIGHT<br>12:05 AM<br>12:15 AM                                                                   | Military Time (24-hour<br>clock)<br>24:00<br>00:05<br>00:15                                                      | Civilian Time<br>12 NOON<br>12:05 PM<br>12:15 PM                                                                   | MilitaryTime (24-hour<br>clock)<br>12:00<br>12:05<br>12:15                                                       |
| Civilian Time<br>12 MIDNIGHT<br>12:05 AM<br>12:15 AM<br>1:00 AM                                                        | MilitaryTime (24-hour<br>clock)<br>24:00<br>00:05<br>00:15<br>01:00                                              | Civilian Time<br>12 NOON<br>12:05 PM<br>12:15 PM<br>1:00 PM                                                        | MilitaryTime (24-hour<br>clock)<br>12:00<br>12:05<br>12:15<br>13:00                                              |
| Civilian Time<br>12 MIDNIGHT<br>12:05 AM<br>12:15 AM<br>1:00 AM<br>2:00 AM                                             | MilitaryTime (24-hour<br>clock)<br>24:00<br>00:05<br>00:15<br>01:00<br>02:00                                     | Civilian Time<br>12 NOON<br>12:05 PM<br>12:15 PM<br>1:00 PM<br>2:00 PM                                             | Military Time (24-hour<br>clock)<br>12:00<br>12:05<br>12:15<br>13:00<br>14:00                                    |
| Civilian Time<br>12 MIDNIGHT<br>12:05 AM<br>12:15 AM<br>1:00 AM<br>2:00 AM<br>3:00 AM                                  | MilitaryTime (24-hour<br>clock)<br>24:00<br>00:05<br>00:15<br>01:00<br>02:00<br>03:00                            | Civilian Time<br>12 NOON<br>12:05 PM<br>12:15 PM<br>1:00 PM<br>2:00 PM<br>3:00 PM                                  | Military Time (24-hour<br>clock)<br>12:05<br>12:15<br>13:00<br>14:00<br>15:00                                    |
| Civilian Time<br>12 MIDNIGHT<br>12:05 AM<br>12:15 AM<br>1:00 AM<br>2:00 AM<br>3:00 AM<br>4:00 AM                       | MilitaryTime (24-hour<br>clock)<br>24:00<br>00:15<br>01:00<br>02:00<br>03:00<br>04:00                            | Civilian Time<br>12 NOON<br>12:05 PM<br>12:15 PM<br>1:00 PM<br>2:00 PM<br>3:00 PM<br>4:00 PM                       | Military Time (24-hour<br>clock)<br>12:00<br>12:05<br>12:15<br>13:00<br>14:00<br>15:00<br>16:00                  |
| Civilian Time<br>12 MIDNIGHT<br>12:05 AM<br>12:15 AM<br>1:00 AM<br>2:00 AM<br>3:00 AM<br>4:00 AM<br>5:00 AM            | MilitaryTime (24-hour<br>clock)<br>24:00<br>00:15<br>01:00<br>02:00<br>03:00<br>04:00<br>05:00                   | Civilian Time<br>12 NOON<br>12:05 PM<br>12:15 PM<br>1:00 PM<br>2:00 PM<br>3:00 PM<br>4:00 PM<br>5:00 PM            | Military Time (24-hour<br>clock)<br>12:00<br>12:05<br>12:15<br>13:00<br>14:00<br>15:00<br>16:00<br>17:00         |
| Civilian Time<br>12 MIDNIGHT<br>12:05 AM<br>12:15 AM<br>1:00 AM<br>2:00 AM<br>3:00 AM<br>4:00 AM<br>5:00 AM<br>6:00 AM | MilitaryTime (24-hour<br>clock)<br>24:00<br>00:05<br>00:15<br>01:00<br>02:00<br>03:00<br>04:00<br>05:00<br>06:00 | Civilian Time<br>12 NOON<br>12:05 PM<br>12:15 PM<br>1:00 PM<br>2:00 PM<br>3:00 PM<br>4:00 PM<br>5:00 PM<br>6:00 PM | MilitaryTime (24-hour<br>clock)<br>12:00<br>12:05<br>12:15<br>13:00<br>14:00<br>15:00<br>16:00<br>17:00<br>18:00 |

8:00 PM

9:00 PM

10:00 PM

20:00

21:00

22:00

23:00

#### 6. Additional Information

Purpose of Trip ٠

00 – Collaboration/Meeting (county travel)

01 – Conference/Training (professional development)

Additional Trip Info ٠

Enter "See attached monthly mileage log"

Comments •

Provide notes related to the TRIP that approvers need to take note of (state fair, funding source, shared rental car, anything odd, etc.)

**Cost Assignment** ٠

Will default to county cost center - must be changed for any UK funded travel (core training, state fair, SNAP-Ed, etc.)

Updated: 4/20/2018

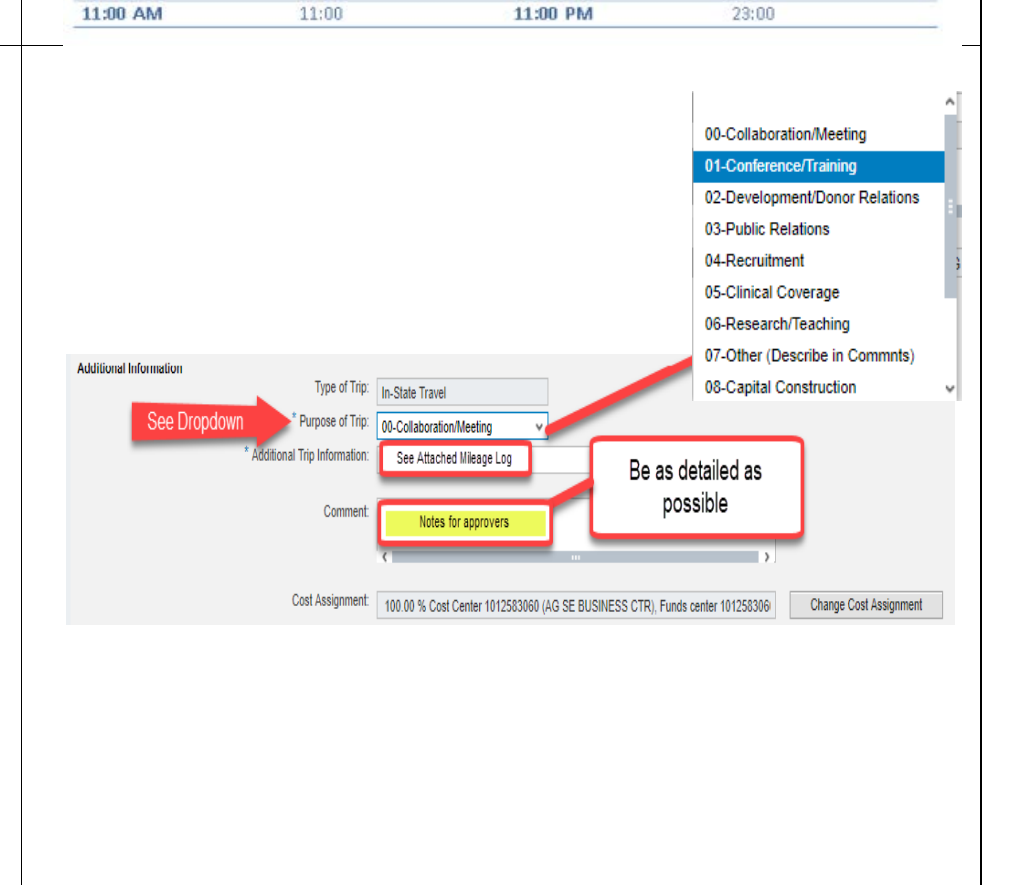

| 7. Mileage                                                                                                    | Mileage Total Distance: 0 Mile Enter Mileage Details                                                                                                    |
|----------------------------------------------------------------------------------------------------|----------------------------------------------------------------------------------------------------|
| Click the Enter Mileage Details<br>button<br>This will bring up mileage details<br>screen. (see step 8)                                                                                                    | Trip Attributes       Airfare Purchased Through         Trip is Subject to Pay Only Amount:       Amount:       0.00         Trip Includes Amounts Paid by 3rd Party:       UK Travel AAA:       UK Travel AAA::         Trip Includes Personal Travel:       No       Yes       Other:                                                                                                    |
| <ol> <li>8. Mileage Details         <ol> <li>Enter first day of month travel occurred in</li> <li>Enter total miles for the month being reported (Day Trip Miles only – from KERS mileage log)</li> <li>Enter your start location</li> <li>For regular county paid travel, the federal mileage rate should be used.</li> <li>Enter "See attached mileage log" in the comment section</li> <li>Click Accept</li> </ol> </li> </ol> | Reminders         Before a traxefer drives a vehicle for University       "tess, the Motor Vehicle Record(MVR) Relet       and Information Form must be completed :http://www.sky.edu/EVPFA/Controller/lies/risk/MVR.doc         The form       1       First Day of month       Total Monthly Miles for Day Traps only in the month         Total Distance       First Day of month       Total Monthly Miles for Day Traps only in the month       Start Location         Wiew Ethry       County       Estart Location       End Location         11/12018       267       County Estension Office       Monthly Travel         4pplicable Milesge Rate:       Pederal Rate       Mileage Log         4pplicable Milesge Rate:       Forege Cost Assignment       Copy       Delete         6       Information Form must be completed and thew Entry       Charge Cost Assignment       Copy       Delete |
| 9. Click Accept to go back to the previous screen.                                                                                                    | Reminders         Before a traveler drives a vehicle for University Business, the Motor Vehicle Record(MVR) Release and Information Form must be completed http://www.uky.edu/EVPFA/Controller/fleshisk/MVR.doc         The form must be updated anytime information originally provided becomes outdated.         Total Distance Driven:                                                                                                    |
| 10. "Trip Includes Personal Travel"<br>is a required yes or no answer.<br>Should be "No" for monthly<br>mileage reimbursements.                                                                                                    | Trip Attributes       Airfare Purchased Through         Trip is Subject to Pay Only Amount:       Amount:       0.00         Trip Includes Amounts Paid by 3rd Party:       UK Travel AAA:       UK Travel Avant:         Trip Includes Personal Travel:       Ves       Required         VK Travel Concur:       Other:       Other:         K Previous Step       Enter Receipts >       Save Draft                                                                                                    |

| 11. Click the Enter Receipts                                                                                                    | Previous Step     Enter Receipts >                                                          | Save Draft                                                                                          | ]                                                     |                            |                                |                        |                 |                 |  |
|----------------------------------------------------------------------------------------------------|---------------------------------------------------------------------------------------------|----------------------------------------------------------------------------------------------------|-------------------------------------------------------|----------------------------|--------------------------------|------------------------|-----------------|-----------------|--|
| page.                                                                                                    | Calendar of Trips Attachments (0)                                                           |                                                                                                    |                                                       |                            |                                |                        |                 |                 |  |
|                                                                                                    | General Data                                                                                |                                                                                                    |                                                       |                            |                                |                        |                 |                 |  |
|                                                                                                    | Sonoral Data                                                                                | * Start Date: 0                                                                                     | 1/01/2018                                             | 1 08:00                    | Departure fro                  | om First Workplace 🗸 🗸 |                 |                 |  |
|                                                                                                    |                                                                                             | End Date: 0                                                                                         | )1/31/2018                                            | 1 16:30                    | Arrival at Firs                | st Workplace 🗸 🗸       |                 |                 |  |
|                                                                                                    | Destination                                                                                 |                                                                                                    |                                                       |                            |                                |                        |                 |                 |  |
|                                                                                                    |                                                                                             | Country:                                                                                            | USA                                                   |                            | <ul> <li>Region: KY</li> </ul> | Lexington, KY          |                 |                 |  |
|                                                                                                    | Specifi                                                                                     | c Destination:                                                                                      | ion: Monthly Travel                                   |                            |                                |                        |                 |                 |  |
|                                                                                                    | Additional                                                                                  | Destinations: N                                                                                     | No destinations entered Enter Additional Destinations |                            |                                |                        |                 |                 |  |
|                                                                                                    | Additional Information                                                                      | Additional Information                                                                              |                                                       |                            |                                |                        |                 |                 |  |
|                                                                                                    | * Pi                                                                                        | Irpose of Trip:                                                                                     | In-State Travel                                       | Meeting                    |                                |                        |                 |                 |  |
|                                                                                                    | * Additional Tri                                                                            | p Information: N                                                                                    | Monthly Mileage                                       | Jan. 2018                  | v                              |                        | 6               |                 |  |
| need to be entered into the cells<br>on this page. Click New Entry if<br>you incur any other expenses and<br>enter the required information.<br>Remember you must have a<br>receipt for each expense. | Create Travel Document                                                                      | 3 4<br>rand Send Completed<br>Tripos Start Date 6664<br>Dart without checking<br>Use this<br>attack |                                                       | 2318<br>ning your<br>step. |                                |                        |                 |                 |  |
| Save Draft                                                                                                    | 1 No 1                                                                                      | Status                                                                                              | Expense Type                                          |                            | Expense Amount                 | Expense Date           | Expense Paid Dy | Additional Info |  |
| <ul> <li>System will assign a TRIP</li> </ul>                                                                                                    |                                                                                             |                                                                                                    | _                                                     |                            |                                |                        |                 |                 |  |
| number                                                                                                    | Use this                                                                                    | page only if you                                                                                    | u have receipts                                       | for other exp              | enses incurred. (              | i.e. Parking, A        |                 |                 |  |
| • Lise the TRIP number assigned                                                                                                    | registration fee that was paid by the employee, etc.) Receipts of expenditures on this page |                                                                                                    |                                                       |                            |                                |                        |                 |                 |  |
|                                                                                                    |                                                                                             | LISE THE NET                                                                                        | MUST be upload                                        | ed on the ne:<br>TON HIGHI | Xt page.<br>IGHTED TO DO :     | 50                     |                 |                 |  |
| (see #2 in screenshot) when                                                                                                    |                                                                                             | OUL THE HE                                                                                          | "Do not ent                                           | er mileage h               | nere"                          |                        |                 |                 |  |
| naming your attachments (i.e.                                                                                                    |                                                                                             |                                                                                                    | -                                                     |                            |                                |                        |                 |                 |  |
| <pre>#receipt, #document)</pre>                                                                                                    |                                                                                             |                                                                                                    |                                                       |                            |                                |                        |                 |                 |  |
| Do4/20/2018 not use spaces                                                                                                    |                                                                                             |                                                                                                    |                                                       |                            |                                |                        |                 |                 |  |
| or punctuation when naming                                                                                                    | Receipts Total In This Travel Document                                                      |                                                                                                    |                                                       |                            |                                |                        |                 |                 |  |
|                                                                                                    | Actual Expense Total 0.00 Estimated Total Cost 0.0                                          | 0.00 Total Difference: 0.00                                                                         |                                                       |                            |                                |                        |                 |                 |  |
| TIIES                                                                                                    |                                                                                             |                                                                                                    |                                                       |                            |                                |                        |                 |                 |  |
| <ul> <li>Click review to move to next</li> </ul>                                                                                                    | Frevious Step     Review > 3 we Draft                                                       |                                                                                                    |                                                       |                            |                                |                        |                 |                 |  |
| screen                                                                                                    |                                                                                             |                                                                                                    |                                                       |                            |                                |                        |                 |                 |  |
|                                                                                                    |                                                                                             |                                                                                                    |                                                       |                            |                                |                        |                 |                 |  |

Day 1110(5) Guart Date 01/01/2010 End Date 01/30/2010 13. Use "Attachments" button to Previous Step
 Save and Send for Approval
 upload your mileage log and any Click on Attachments and other required receipts. Attachments (0) Remember to click the save and close button at the bottom of the **Final Action** screen. I only want to save my travel document and send it later Save and Clos I want to save my travel document and send it now for further processing Save and Send for Approval **Click Display Travel Document and** I certify that the expenses included in this reimbursement request are accurate, in compliance with the University's Polireview for accuracy before If charged to sponsored project(s), I further certify that all travel charges provide direct benefit to the project(s) in accord None of the expenses are personal or unallowable. No expenses are claimed that have been or will be reimbursed from sending fro approval. This will open the pdf form for review. Summary Total Mileage 104.64 USD 104.64 USD Total Travel Expenses **\*\*YOU'RE NOT FINISHED YET\*\*** 104.64 USD **Reimbursable Amount** 104.64 USD Amount to be Paid "Save and Close" – Parks this request in your Traveler Work Center but does not send for Cost Assignment approval (not recommended) 104.64 USD Company Code UK00 (University of Kentucky), Business Area 0101 (UK w/o component units), Ca Display Travel Document "Save and Send for Approval" -Sends this request to the proper approver (recommended when < Previous Step Save and Send for Approval finished adding attachments) **TIPS & TRICKS** *Tip:* Region – Search for (KY/\*\*). Build your personal value list (aka favorites) for use next time. http://bit.ly/REGIONSEARCH • *Tip:* Receipts – Scan documents into a central folder and name according to date.

*Tip:* Copy from prior TRIP for future monthly reimbursements <u>http://bit.ly/COPYTRIP</u>
 *Tip:* Set yourself up as a proxy to enter request for another employee. <u>http://bit.ly/TRIPPROXY</u>

#### CONTACT INFO

Contact District Support Staff or the Extension Financial Operations team, with any questions or issues.